# WI-FI SMART SOCKET ES-SSAPM-WIBLE ENTAC USER MANUAL EN DE HU RO SK CZ HR SI SRB PT LT PL GR IT ES FR BG EU Importer/Výrobca/ Výrobce Bramcke Hungary Kft. H-4031 Debrecen, Kishatár u. 17 CE ERE X 🕑 🗳 🏟

### EN Product configuration

Congratulation on purchasing the ENTAC - Smart Life - Smart Living Wi-Fi Smart Socket. Now you can turn your power on and off manually or according to your schedule through the Smart Life - Smart Living app installed on your device from anywhere where you have an internet connection. The app also allows you to monitor your power consumption in real time for model ESSCADM\_WIBLE food for you food for the ES-SSAPM-WIBLE. Good for you. Good for the

### HU Termék konfigurálás

Gratulálunk az ENTAC - Smart Life - Smart Living Wi-Fi Smart Socket termék

Felicitări pentru achiziționarea ENTAC - Smart Life - Smart Living Wi-Fi Smart Socket. Acum puteți porni și opri dispozitivul manual sau, dacă preferați, puteți accesa dispozitivul de oriunde aveți o conexiune la internet, prin intermediul aplicației Smart Living instalată pe dispozitivul dvs. Aplicația vă permite, de asemenea, să monitorizați în timp real consumul de energie pentru modelul ES-SSAPM-WIBLE. Bun pentru dvs. Bun pentru mediu. Living Wi-Fi Smart Socket termék megvásárlásához. Most már manuálisan is be- és kikapcsolhatja a készüléket, vagy lehetőség szerint, ahol csak van internet kapcsolat a Smart Life - Smart Living alkalmazás telepítésével eszközét bárhonnan elérheti. Az alkalmazás ast is lehetővé teszi, hogy figyelemmel kisérje a valós idejü energiafogyasztását a ES-SSAPM-WIBLE modellnek. Jó önnek is. Jó a környezetnek.

#### **DE** Konfiguration des Produkts

Ihres Stromverbrauchs in Echtzeit für das Modell ES-SSAPM-WIBLE. Gut für Sie. Gut für die

RO Configurația produsului

# SK Konfigurácia produktu Herzlichen Glückwunsch zum Kauf der ENTAC – Smart Life - Smart Living Wi-Fi Smart Socket. Jetzt Können Sie Ihren Strom manuell oder nach Ihrem Zeitplan über die Smart Life - Smart Living App, die auf Ihrem Gerät installiert ist, von überall, wo Sie eine Internetverbindung haben, ein - und ausschalten. Die App ermöglicht Ihnen auch die Überwachung Ihres Etromwehrauche in E-Flottel für das Modell

Blahoželáme k nákupu systému ENTAC - Smart Líte - Smart Líving Wi-Fi Smart Socket. Teraz môžete napijanie zapinať a vypinať manuálne alebo podľa svojho plánu prostredníctvom Smart Líte - Smart Líving aninšfalovanej v aplikácií vašom zariadení odkiaľkoľvek, kde máte pripojenie k internetu. Aplikácia tiež umožňuje monitorovať vašu spotrebu energie v reálňom čase pre model ES-SSAPM-WIBLE. Dobré pre vás. Dobré pre pre životné prostredie. tné prostredie CZ Konfigurace produktu

Gratulujeme k zakoupení ENTAC - Smart Life -Smart Living Wi-Fi Smart Socket. Nyní můžete své napálení zapinat a vypinat ručné nebo podle svého plánu postřednictvím aplikace Smart Life - Smart Living nainstalované ve vašem zařízení odkudkůli, kde máte připojení k internetu. Aplikace také umožňuje sledovat spotřebu energie v reálném čase u modelu ES-SSAPM-WIBLE. Dobré pro Vás. Dobré pro živatel orestění.

otní prostředí.

### HR Konfiguracija proizvoda

Čestitamo na kupnji ENTAC - Smart Life - Smart Living Wi-Fi Smart Socket pametne utičnice. Uređaj sada možete uključiti i isključiti ručno, ili uredaj sada možete uključiti i isključiti ručno, liti ako je moguće, gdje god postoji internetska veza, Vašem uredaju možete pristupiti s bilo kojeg mjesta instaliranjem aplikacije Smart Life -Smart Livimg. Aplikacija također omogućuje praćenje potrošnje energije modela ES-SSAPM-WIBLE u stvarnom vremenu. Dobro za Vas, dobro za okoliš.

#### S Konfiguracija izdelka

Čestitamo vam, da ste kupili pametne vtičnice ENTAC - Smart Life - Smart Living Wi-Fi Smart

Zdaj lahko to napravo vklopite in izklopite ročno adi, če želite, lahko do nje dostopate od kođer koli z internetno povezavo, tako da namestite aplikacijo **Smart Li<sup>r</sup>e - Smart Li<sup>r</sup>ing**. Aplikacijo **smart an omogoča tudi spremljanje porabe** energije modela **ES-SSAPM-WIBLE** v realnem času. Dobro tudi za vas. Dobro za vas za okolje.

### SRB Konfiguracija proizvoda

Čestitamo na kupnji ENTAC - Smart Life - Smart Living Wi-Fi Smart Socket pametne utikače. Uređaj sada možete da uključite i isključite ručno, ili ako je moguće, gde god postoji internetska veza, Vašem uređaju možete da pristupite s bilo kojeg mjesta instaliranjem aplikacije Smart Life - Smart Living. Aplikacija takođe omogućuje pračenje potrošnje energije modela ES-SSAPM-WIBLE u stvarnom vremenu. Dobro za Vas, dobro za okolinu. Sveikiname jsigijus ENTAC - Smart Life - Smart Lifving Wi-Fi Smart Socket: Dabar jrenginj galte jjungti ir išjungti rankiniu būdu arka, jej imanoma, visu, kur yra interneto ryšvs, galte pasiekti savo irengini iš bet kurios vietos, idiege programą Smart Life - Smart Living Programelė taip pat leidžia stebėti modelio ES-SSAPM-WIBLE energijos suvartojimą realiuoju metu. Gerai jums. Naudinga aplinkai.

# PT Configuração do produto

Agora você pode ligar e desligar o aparelho manualmente, ou se possível, onde houver conexão com a internet, você pode acessar seu aparelho de qualquer lugar instalando o aparelho de qualquer lugar instatando o aplicativo Smart Life - Smart Living. O aplicativo também permite monitorar o consumo de energia em tempo real do modelo ES-SSAPM-WIBLE. Bom para você também.

PL Konfiguracja produktu Parabéns pela compra do ENTAC - Smart Life -Smart Living Wi-Fi Smart Socket.

## Gratulujemy zakupu inteligentnego gniazda ENTAC — Smart Life — Smart Living Wi-Fi

LT Produkto konfigūracija

ENTAC' – Smart Lite – Smart Living Wi-Fi Smart Socket Inteligente gnisadol. Teraz możesz ręcznie włączać i wyłączać urządzenie, lub możesz uzyskać dostęp do swojego urządzenia z dowolnego miejsca, w którym jest połączenie z Internetem, instalując aplikacje Smart Lite - Smart Living, Aplikacja umożliwia również monitorowanie w czasie reczywistym zużycia energii przez model Es-SSAPM-WIBLE. Dobre dla ciebie... Przyjazne dla śrzdnyjska

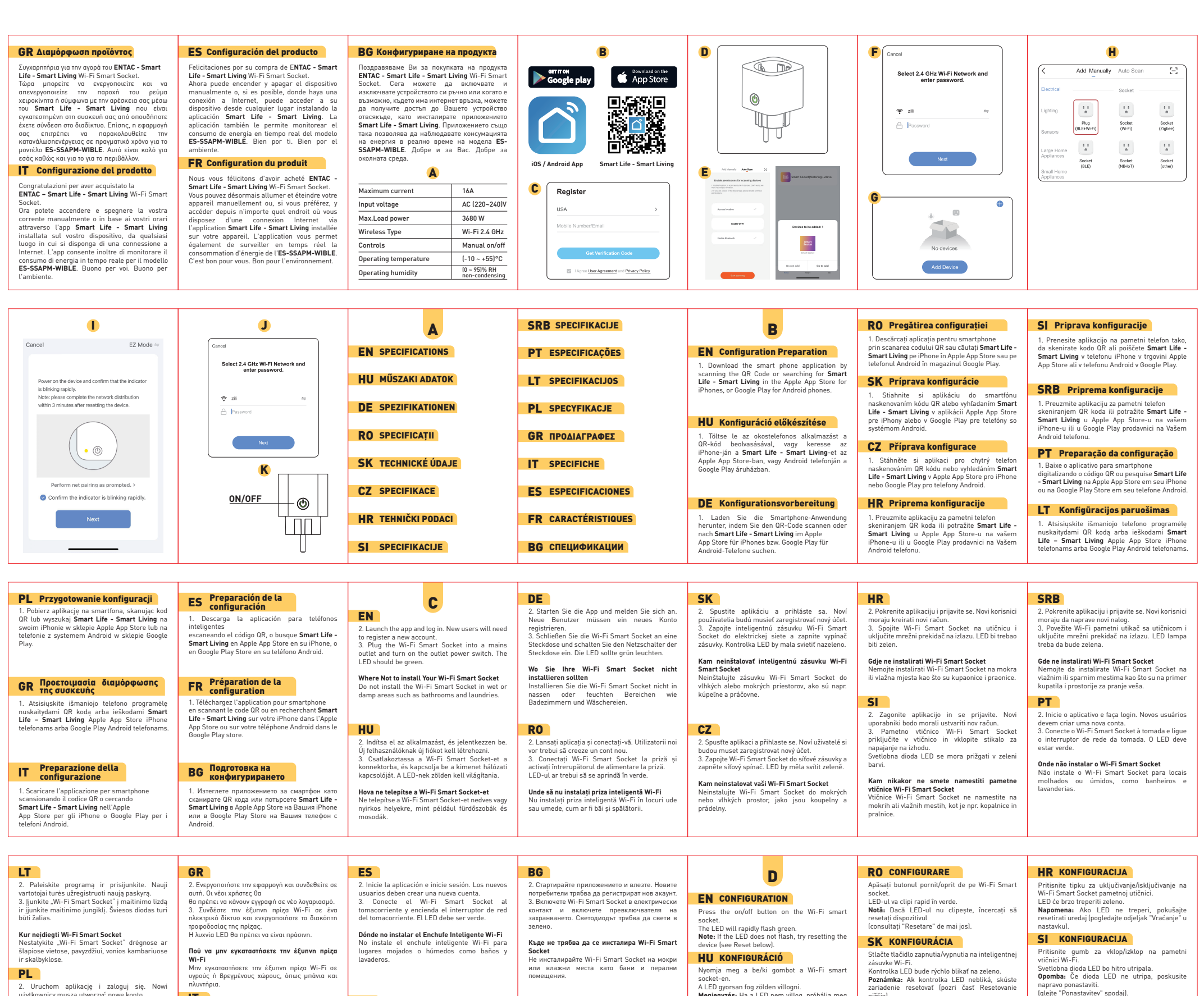

Uruchom aplikację i zaloguj się. Nowi użytkownicy muszą utworzyć nowe konto.
 Podłącz inteligentne gniazdo Wi-Fi do gniazdka i włącz przetącznik sieciowy w gniazdku. LED powinien świecić na zielono.

IT

2. Avviare l'applicazione e accedere. I nuovi utenti

dovranno creare un nuovo account. 3. Collegare il Wi-Fi Smart Socket alla presa di

2. Lancez l'application et connectez-vous. Les

nouveaux utilisateurs devront créer un nouveau

FR

или влажни места като бани и перални помещения.

**DE** KONFIGURATION

Svetlobna dioda LED bo hitro utripala. **Opomba:** Če dioda LED ne utripa, poskusite napravo ponastaviti. (glejte "Ponastavitev" spodaj).

SRB KONFIGURACIJA

Pritisnite dugme za uključivanje/isključivanje na Vi-Fi pametnoj utičnici.

A LED gyorsan fog zölden villogni. **Megjegyzés:** Ha a LED nem villog, próbálja meg alaphelyzetbe állítani az eszközt (lásd alább a "Visszaállítás" részt). nižšie).

CZ KONFIGURACE

| Gdzie nie instalować inteligentnego gniazda<br>Wi-Fi<br>Nie instaluj inteligentnego gniazda Wi-Fi w<br>mokrych lub wilgotrych miejscach, takich jak<br>tazienki i pralnie.                                                                                                    | corrente e accendere l'interruttore della presa. Il<br>LED dovrebbe illuminarsi di verde.<br><b>Dove non installare la Wi-Fi Smart Socket</b><br>Non installare la Wi-Fi Smart Socket in luoghi<br>umidi o bagnati, come bagni e lavanderie.                                                                                                    | <ol> <li>Branchez la Wi-Fi Smart Socket dans la prise<br/>de courant et allumez l'interrupteur de la prise.<br/>Le voyant doit s'allumer en vert.</li> <li>Où ne pas installer la Wi-Fi Smart Socket<br/>N'installez pas la Wi-Fi Smart Socket dans des<br/>endroits humides ou mouillés, tels que les salles<br/>de bains et les buanderies.</li> </ol>                                                                                                    |                                                                                                    | Drücken Sie die Ein-/Ausschalttaste an der<br>Wi-Fi-Smart-Steckdose.<br>Die LED blinkt schnell grün.<br><b>Hinweis:</b> Wenn die LED nicht blinkt, versuchen<br>Sie, das Gerät zurückzusetzen (siehe Neustart<br>unten).                                                                                                    | Stiskněte tlačítko zapnout/vypnout na chytré<br>zásurce Wi-Fi. LED bude rychle blikat zeleně.<br>Poznámka: Pokud LED nebliká, zkuste resetovat<br>zařízení (viz Reset níže).                                                                                                    | LED će brza treptali zeleno.<br>Napomena: Ako LED ne treperi, pokušajte da<br>resetujete uređaj (pogledajte odeljak "Vračanje" u<br>nastavku).                                                                                                    |
|----------------------------------------------------------------------------------------------------|----------------------------------------------------------------------------------------------------|----------------------------------------------------------------------------------------------------|----------------------------------------------------------------------------------------------------|----------------------------------------------------------------------------------------------------|----------------------------------------------------------------------------------------------------|----------------------------------------------------------------------------------------------------|
| PT CONFIGURAÇÃO                                                                                                    | GR ΔΙΑΜΟΡΦΩΣΗ                                                                                                    |                                                                                                    | E                                                                                                    | RO Auto Scan                                                                                                    | HR Automatsko uparivanje                                                                                                    | PT Emparelhamento automático                                                                                                    |
| Pressione o botão liga/desliga no soquete<br>inteligente Wi-Fi.<br>O LED piscará rapidamente em verde.<br>Observação: Se o LED não estiver piscando, tente<br>reiniciar o dispositivo (consulte a seção<br>"Restaurar" abaixo).<br>LT KONFIGÜRACIJA<br>Pasoauskite ijungimo/šiungimo myntuka ant                                                                                                    | Πατήστε το κουμπί οπ/off στην έξυπνη πρίζα<br>Wr.Fr.<br>Η λυχνία LED θα αναβοσβήνει γρήγορα με πράσινο<br>χρώμα.<br>Σημείωση: Εάν η λυχνία LED δεν αναβοσβήνει,<br>δοκιμόστε να επαναφέρετε τη συσκευή (βλ.<br>Επαναφορά παρακάτω).<br>IT CONFIGURAZIONE                                                                                                    | Appuyez sur le bouton marche/arrêt de la prise<br>Wi-Fi Smart.<br>Le voyant clignote rapidement en vert.<br><b>Remarque:</b> si le voyant ne clignote pas, essayez<br>de réinitialiser l'appareil (voir "Réinitialisation"<br>ci-dessous).                                                                                                    | E<br>EN Auto Scan<br>While the LED is flashing green, make sure that<br>your device is connected to a 2.46Hz WIFI<br>network and that Bluetooth is enabled on the<br>device. Open the smart life application and a<br>pop-up window will inform you that it has found a<br>new device.                                                                                                    | În timp ce LED-ul clipeşte în verde, asigurați-vă<br>că dispozitivul dws. este conectat la o rețea WIFI<br>de 2,4 GHz și că Bluetooth este activat pe<br>dispozitiv. Deschideți aplicația smart life și o<br>fereastră pop-up vă va anunța că ați găsit un nou<br>dispozitiv.                                                                                                    | Dok LED treperi zeleno, provjerite je li Vaš uredaj<br>povezan na 2,4 GHz WIFI mrežu i je li Bluetooth<br>omogućen na uredaju. Otvorite aplikaciju smart<br>life i iskačući prozor će Vas obavijestiti da je<br>pronašao novi uredaj.                                                                                                    | Enquanto o LED estiver piscando em verde,<br>certifique-se de que seu dispositivo esteja<br>conectado a uma rede WIFI de 2,4 GHz e que o<br>Bluetooth esteja ativado no dispositivo. Abra o<br>aplicativo smart life e uma janela pop-up<br>informará que encontrou um novo dispositivo.                                                                                                    |
| <ul> <li>Wi-Fi išmaniojo lizdo.</li> <li>Śviesos diodas greitai mirksės žaliai.</li> <li>Pastaba: jei šviesos diodas nemirksi, pabandykite iš naujo nustatyti įrenginį [žrNustatyti iš naujo toitaul.</li> <li>PL KONFIGURACJA</li> <li>Naciśnij przycisk włączania/wytączania na inteligentnym gnieżdzie Wi-Fi.</li> <li>LED zaczyna szytko migać na zielono.</li> <li>Uwaga: Jeśli LED nie miga, spróbuj zrzestować urządzenie (patrz sekcja _Przywracanie" poniżej).</li> </ul>                                                                                                    | Premere il pulsante On/Off della Wi-Fi Smart<br>Socket.<br>Il LED lampeggia rapidamente in verde.<br>Nota: se il LED non lampeggia, provare a<br>resettare il dispositivo (vedere "Reset" di<br>seguitol.<br>ES CONFIGURACIÓN<br>Presione el botón de encendido/apagado en el<br>enchufe inteligente Wi-Fi.<br>El LED parpadeará en verde rápidamente.<br>Nota: si el LED no parpadea, intente reiniciar el<br>dispositivo<br>[consulte la sección "Restaurar" a continuación].                                                                                                    | ВС КОНФИГУРИРАНЕ<br>Натиснете бутона за включване/изключване на<br>Wi-Fi Smart Socket.<br>Светодиодът ще мига бързо в зелено.<br>Забележка: Ако светодиодът не мига, опитайте<br>да рестартирате устройството<br>(вижте част Reset (Рестартиране) по-долу).                                                                                                    | HU Automatikus párosítás<br>Mialatt a LED zölden villog győződjön meg róla<br>hogy 2.46H2-es WIFI hálózathoz csatlakozva van<br>a készüléke és a Bluetothi se ngedélyezve van<br>az eszközön. Nyissa meg a smart lífe alkalmazást<br>és felugró ablakban jelzi is Önnek, hogy új<br>eszközt talált.<br>DE Automatischer Suchlauf<br>Wahrend tie LED grün blinkt, vergevissern Sie<br>sich, dass Ihr Gerät mit einem<br>2.4-6H2-WIFI-Netzwerk verbunden ist und<br>Bluetooth auf dem Gerät aktiviert ist. Öffnen Sie                                                                                                    | SK Automatické skenovanie<br>Kým LED dida bliká na zeleno, skontrolujte, či je<br>vaše zariadeni prvipojené k 2,4 GHz WIFI sieti a či<br>je na zariadeni povlená funkcia Bluetooth.<br>Otvorte aplikáciu smart tife a vyskakovacie okno<br>vás informuje, že našla nové zariadenie.<br>CZ Automatické skenování<br>Zatímco LED dioda bliká zeleně, ujistěte se, že je<br>vaše zařízení připojeno k 2,4GHz WIFI siti a že je                                                                                                    | SI Samodejno seznanjanje<br>Medtem ko lučka utripa zeleno, se prepričajte, da<br>je naprava povezana z omrežjem WIFI 2,4 GHz in<br>da je v njej omogoćan Bluetooth. Odprite<br>aplikacijo smart life in v pojavnem oknu boste<br>izvedeli, da ste našli novo napravo.<br>SRB Automatsko uparivanje<br>Dok LED lampica treperi zeleno, uverite se da je<br>vaš uredaj povezan na 2,4GHz WIFI mrežu i da lije                                                                                                    | LT Automatinis nuskaitymas<br>Kol śviesos diodas mirksi žaliai, jsitikinkie, kad<br>irenginys prijungtas prie 24. GHz WiFI tinklo ir<br>ijungtas "Bluetoch". Atidarykite išmaniojo<br>gyvenimo programą ir iššokantis Langas praneš,<br>kad rado naują jrenginį.<br>PL Automatyczne parowanie<br>Gdy LED miga na zielono, upevnij się, że<br>urządzenie jest podączone do sieci Wi-Fi 2,4 GHz<br>i ze Bluetoch jest włączony w urządzeniu.                                                                                                    |
| GR Αυτόματη σάρωση                                                                                                    | FR Balavage automatique                                                                                                    |                                                                                                    | wird Ihnen mitgeteilt, dass ein neues Gerät<br>gefunden worden ist.                                                                                                    | na za izemi poveleno Bruetovini. O tevrete aplikaci<br>smarti ile a vyskakovaci okno vás informuje, že<br>našla nové zařízení.                                                                                                    | plikevoln omydken na ureaju. Ovonte<br>aplikaciju Smart Life i skačući prozoč će Vas<br>obavestiti da je pronađen novi uređaj.                                                                                                    | otivolz apinacije sinart uic, a vyskakujące<br>okienko poinformuje Cię, że znalazt nowe<br>urządzenie.<br>FR Entrez votre mot de passe                                                                                                    |
| Ενώ το LED αναβοσβήνει με πρόσινο χρώμα,<br>βεβαιωθείτε ότι συσκευή σας είναι συνδεδιμένη<br>σε δίκτιο WIFI 2,4 GHz και ότι το Bluetoath είναι<br>ενεργοησισιμένο στη συσκευή. Ανοίζιτε την<br>εφαρμογή smart life και ένα αναδύόμενο<br>παράθυρο θα σας ενημερώσει ότι βρήκε μια νέα<br>συσκευή.                                                                                                    | Lorsque le voyant clignote en vert, assurez-vous<br>que votre appareil est connecté à un réseau WIF1<br>2,4 GHz et que la fonction Bluetooth est activé sur<br>l'appareil. Ouvrez l'application smart life et une<br>fenêtre contextuelle vous indiguera que vous<br>avez trouvé un nouvel appareil.                                                                                                    | EN Enter Password<br>Search for the Wi-Fi hotspot and enter the<br>hotspot password.<br>Tap Next. Observe that the device is connecting to<br>the application.                                                                                                    | Căutați hotspotul Wi-Fi și introduceți parola<br>hotspotului.<br>Atingeți Next (Următorul). Verificați dacă<br>dispozitivul este conectat la aplicație.<br><b>SK Zadajte hesto</b><br>Vyhladajte hotspot Wi-Fi a zadajte hesto                                                                                                    | Poiščite dostop do omrežja Wi-Fi in vnesite geslo.<br>Tapnite Next (Naprej). Preverite, ali je naprava<br>povezana z aplikacijo.<br><b>SRB Upišite lozinku</b><br>Potražite dostupnost Wi-Fi mreže i unesite                                                                                                    | Poszukaj dostepności Wi-Fi i wprowadź hasło.<br>Stuknij Next [Dalej]. Sprawdź, czy urządzenie<br>tączy się z aplikacją.<br>GR Εισαγωγή κωδικού πρόσβασης<br>Αναζητήστε το hotspot Wi-Fi και πληκτρολογήστε<br>τον καδικό πρόσβασης του hotspot.                                                                                                    | Recherchez votre point d'accès Wi-Fi et entrez le<br>mot de passe du point d'accès.<br>Appuyez sur Suivant. Vérifiez que votre appareil<br>est connecté à l'application.<br><b>ВС Въведете паролата</b><br>Потърсете наличност на Wi-Fi и въведете                                                                                                    |
| IT Scansione automatica<br>Mentre il LED lampeggia in verde, assicurarsi<br>che il dispositivo sia connesso a una rete WIFI a<br>2,4 GHz e che il Bluetooth sia abilitato sul<br>dispositivo. Aprile l'applicazione Smart Life e una<br>finestra opo-up vi informerà che avete trovato un<br>nuovo dispositivo.<br>ES Scansione automatica<br>Mentre il LED lampeggia in verde, assicurarsi                                                                                                    | ВС Автоматично сдвояване<br>Докато светоднодът мита в зелено, уверете се,<br>че устройството Ви севързано към VI-FI мрежа<br>2.4 GHz, и че на устройството е активиран<br>Вluetooth. Отворете приложението Smart Life и<br>изскачащ прозорец ще Ви уведоми, че е<br>намерило ново устройство.                                                                                                    | HU Írja be a jelszót<br>Keresse meg a Wi-Fi elérhetőségét, és adja meg<br>az ahhoz tartozó jelszavát.<br>Koppintson a Next [Tovább] gombra. Figyelje<br>meg, hogy az eszköz csatlakozik-e az<br>alkalmazáshoz.<br>DE Passwort eingeben<br>Suchen Sie nach dem Wi-Fi-Hotspot und geben<br>Sie das Hotspot-Passwort ein.<br>Tippen Sie auf Weiter: Stellen Sie sicher, dass das<br>Gerät eine Verbindung mit der Anwendung                                                                                                    | hotspotů.<br>Tuknite na položku Next (Ďalej). Sledujte, či sa<br>zariadenie pripája k aplikácii.<br><b>CZ Zadejte heslo</b><br>Vyhledajte hotspot Wi-Fi a zadejte heslo<br>hotspotu. Klepněte na Další. Všimněte si, zda-li<br>se zařízení připojuje k aplikaci.<br><b>HR Upišite zaporku</b><br>Potražite dostupnost Wi-Fi mreže i upišite<br>zaporku.<br>Dodirnite "Next" ("Dalje"). Provjerite povezuje li                                                                                                    | lozinku.<br>Dodirnite Next ("Dalje"). Pogledajte da li se<br>uredaj povezuje sa aplikacijom.<br><b>PT Digite a senha</b><br>Procure disponibilidade de Wi-Fi e digite sua<br>senha.<br>Toque em Avançar. Veja se o dispositivo se<br>conecta ao aplicativo.<br><b>LT jveskite staptažodj</b><br>leškokite "Wi-Fi" viešosios interneto prieigos<br>taško ir į veskite viešosios interneto prieigos                                                                                                    | Πατήστε Επόμενο. Βεδαωθείτε ότι η συσκευή είναι συνδεδεμένη με την εφαρμογή.           Image: Image: Image | неговата парола.<br>Докоснете бутона Next (Напред). Проверете<br>дали устройството се свързва с приложението.                                                                                                    |
| che il dispositivo sia connesso a una rete WIFI a<br>2,4 6 Hz e che il Bluetotoh sia abilitato sul<br>dispositivo. Aprite l'applicazione Smart Life e una<br>finestra pop-up vi informerà che avete trovato un<br>nuovo dispositivo.                                                                                                    |                                                                                                    | nersætu.                                                                                                    | se uređaj s aplikacijom.                                                                                                    | tasko slapiazodį.<br>Bakstelėtie Next. Stebėkite, ar įrenginys<br>jungiasi prie programos.                                                                                                    | conecta a la aplicación.                                                                                                    | gomota.<br><b>DE Manuell hinzufügen</b><br>1. Tippen Sie auf Gerät hinzufügen oder tippen<br>Sie auf die "+" Taste in der oberen rechten Ecke.                                                                                                    |
| <ul> <li>RO Adăugare manuală</li> <li>1. Atingeți Add Device (Adăugare dispozitiv) sau<br/>atingeți butonul "+" din colțul din dreapta sus.</li> <li>SK Pridat manuálne</li> <li>1. Tuknite na položku Add Device (Pridat<br/>zariadeniel alebo fuknite na "+" v pravom hornom<br/>rohu.</li> <li>CZ Přidat ručně</li> </ul>                                                                                                    | PT Emparelhamento manual 1. Toque em Adicionar dispositivo ou toque no botão "+" no canto superior direito. LT Pridėti rankiniu būdu 1. Bakstelėkite Pridėti jrenginj arba bakstelėkite .+" viršutiniame dešiniajame kampe. PL Ręczne parowanie                                                                                                    | FR Emparejamiento manual         1. Appuyez sur Ajouter un appareil ou sur le bouton "+" dans le coin supérieur droit.         BG Ръчно сдвояване         1. Ідобавяне на устройство или докоснете бутона "+" в горния десен ъгъл.                                                                                                    | CZ Přidat ručně<br>2. Vyberte typ zařízení Socket (Wi-Fi).<br>HR Ručno uparivanje<br>2. Odaberite vrstu uredaja "Socket Wi-Fi"<br>("Utičnica Wi-Fi").<br>SI Ročno seznanjanje<br>2. Izberite vrsto naprave "Socket (Wi-Fi)".                                                                                                    | GR Προσθήκη με μη αυτόματο τρόπο<br>2. Επιλέξτε τύπο συσκευής Πρίζα (Wi-Fi).<br>IT Aggiungere manualmente<br>2. Selezionare il tipo di dispositivo "Socket<br>(Wi-Fi)"<br>ES Emparejamiento manual<br>2. Selezcione el tipo de dispositivo "Socket<br>(Wi-Fi)"                                                                                                    | RO Configurați dispozitivul dvs<br>SK Nastavte zariadenie<br>CZ Nastavte zařízení                                                                                                    | GR Ρύθμιση της συσκευής<br>IT Configurare il dispositivo<br>ES Configure su dispositivo                                                                                                    |
| Klepněte na Přidat zařízení nebo klepněte na<br>"+" v pravém horním rohu.     HR Ručno uparivanje     1. Dodirnite Dodaj uredaj ili dodirnite gumb "+" u<br>gornjem desnom kutu.     SI Ročno seznanjanje     1. Tapnite gumb napravo ali tapnite gumb "+" v     remente desnom kutu.                                                                                                    | <ol> <li>Stuknij Dodaj urządzenie lub stuknij przycisk<br/>-+* w prawym górnym rogu.         GR Προσθήκη με μη αυτόματο τρόπο         1. Πατήστε Αdd Device (Προσθήκη συσκευής) ή         matήστε +** στινε επάνα δεξιά γωνία.         IT Aggiungere manualmente         1. Τοσcare Aggiungi dispositivo o toccare il         evicenci<sup>*</sup>, στιθταρθία in dita o doctor<br/>1. Ποτοστε Αggiungi dispositivo o toccare il         evicenci<sup>*</sup>, στιθταρθία in dita o doctor<br/>1. Τοσcare Aggiungi dispositivo o toccare il<br/>evicenci<sup>*</sup>, στιθταρθία in dita o doctor<br/>1. Το στα στα δεξιά γωνία.<br/>1. Τοστα το μαρμοτού το το στα στα στα στα στα στα στα στα στα στα</li></ol> | EN Add Manually<br>2. Select device type Socket (Wi-Fi).<br>HU Kézi párosítás<br>2. Válassza ki a "Socket (Wi-Fi)" eszköztípust.<br>DE Manuell hinzufügen<br>2. Den Gerätetyp "Socket (Wi-Fi)" auswählen.                                                                                                    | SRB Ručno uparivanje           2. Izaberite tip uređaja "Socket Wi-Fi"["Utikać Wi-Fi"].           PT Emparelhamento manual           2. Selecione o tipo de dispositivo "Soquete [Wi-Fi]".           LT Pridėti rankiniu būdu                                                                                                    | FR Emparejamiento manual<br>2. Sélectionnez le type d'appareil "Socket (Wi-Fi)"<br>ВС Ръчно сдвояване<br>2. Изберете тип устройство Socket (Wi-Fi).                                                                                                    | SI Namestite napravo<br>SRB Podesite uređaj                                                                                                    | ВС Настройте устройството си<br>J<br>EN Enter Password                                                                                                    |
| <ul> <li>SRB Ruffer urdani kota.</li> <li>SRB Ruffer urdani ili dodirnite dugme+"</li> <li>u gornjem desnom uglu.</li> </ul>                                                                                                    | ES Emparejamiento manual<br>1. Toque Agregar dispositivo o toque el botón "+"<br>en la esquina superior derecha.                                                                                                    | RO Adăugare manuală<br>2. Selectați tipul de dispozitiv "Socket (Wi-Fi)".<br>SK Pridat manuálne<br>2. Vyberte typ zariadenia Socket (Zásuvka)<br>(Wi-Fi).                                                                                                    | 2. Pasirinkite įrenginio tipą Socket (Wi-Fi).<br><b>PL Ręczne parowanie</b><br>2. Wybierz typ urządzenia "Socket (Wi-Fi)".                                                                                                    | EN Set up the device<br>HU Állítsa be a készülékét<br>DE Gerät einstellen                                                                                                    | LT Nustatykite įrenginį<br>PL Skonfiguruj swoje urządzenie                                                                                                    | hotspot and enter the<br>hotspot password. (It works only on 2.4GHz WIFI<br>network!)<br>Tap Next. Observe that the device is connecting to<br>the application.                                                                                                    |
| HU Írja be a jelszót           Keresse meg a Wi-Fi elérési útvonalát és adja<br>meg az ahhoz tartozó jelszavát. (Kizárólag<br>2.46Hz-es hálózaton működik!)           Koppintson a Next (Továbbl gombra. Figyelje<br>meg, hogy az eszköz csatlakozik-e az<br>akalmazáshoz.           DE Passwort eingeben           Suchen Sie nach dem Wi-Fi-Hotspot und geben<br>Sie das Hotspot-Passwort ein. (Funktioniert nur<br>im 2,46Hz-WIFI-Netz!)           Tippen Sie auf Weiter. Stellen Sie sicher, dass das<br>Gerät eine Verbindung mit der Anwendung<br>herstellt.           DO Introduceţi parola           Căutăți hotspotul Wi-Fi şi introduceți parola<br>hotspotului. [Funcționează numai în rețeaua de<br>2,4 6Hz!]. | CZ Zadejte hesto<br>Vyhledejte hotspot Wi-Fi a zadejte hesto<br>hotspotu. (Funquje pouze v stit 2,4 GHz WIFI!)<br>Klepněte na Další. Všimněte si, zda-li se zařízení<br>připojuje k aplikaci.<br>Pronadite izvor Wi-Fi-a i upišite njegovu zaporku.<br>(Radi samo na mreži od 2,4 GHz!) Dodirnite Next<br>(Dalje). Provjertle povezuje li se uredaj s<br>aplikacijom.<br>SI Vnesite gesto<br>Poščitle svoje pot Wi-Fi in vnesite gesto zanjo<br>(Detuje samo v omreži 2,4 GHz!)<br>Tapnite Next (Naprej). Preverite, ali je naprava<br>povezana z aplikacijo.<br>SRB Upišite lozinku<br>Pronadite izvor Wi-Fi a i upišite lozinku. (Radi                                                                          | LT         įveskite slaptažodį           leškokite         -Wi-Fi <sup>-</sup> viešosios interneto prieigos taško ir įveskite viešosios interneto prieigos taško slaptažodį. (Jis veikia tik 2,4 GHz WIFI tinkle!)           Bakstelėkite         Kitas. Stebėkite, ar įrenginys jungiasi prie programos.           PL Podaj hasto         Znajdź ścicżkę Wi-Fi ivprowadź jej hasto. (Dziata tytko w sieci 2,4 GHz!)           Stuknij Next (Dalej). Sprawdź, czy urządzenie tączy się z aplikacja.         Avagntinze to hotspot Wi-Fi kut nAnkripoAvghorez tow kolsko inpób@aonc, tou hotspot. (Lotroupyci µóvo ce čikruo WII-2,4GHz!) | ES         Introduce la contraseña           Introduce la contraseña         Encuentre la ruta Wi-Fi e ingrese su contraseña.           I(solo funciona en una red de 2,4 GHz)         Presiona Siguiente. Vea si el dispositivo se conecta a la aplicación.           FR Entrez votre mot de passe         Recherchez votre point d'accès Wi-Fi et entrez le mot de passe du point d'accès. (Ne fonctionne que sur le réseau 2,6 dHz I).           Appuyez sur Suivant. Vérifiez que votre appareil est connecté à l'application.           BG Bbeggere naponara           Потърсете път за достъп до Wi-Fi и въведете паролата wi, (Pa6oru само в мрежа 2,4 GHz)]           Докоснете бутом Nack (Hanped, Ingoespere дали устройството се свързва с приложението. | FOR Reset<br>If the Wi-Fi smart socket fails to respond to<br>commands, it may need to be reset.<br>1. Unplug the Wi-Fi smart socket from the mains<br>outlet.<br>2. Plug the device back into the mains outlet and<br>turn on the outlet power switch.<br>3. Press and hold the Manual Control Button until<br>the LED indicator flashes quickly lbetween 5 s<br>and 10 s).<br>4. Follow the steps above in Configuration to set<br>up the device.<br>END Úprainditás<br>Ha a Wi-Fi smart socket nem reagál a<br>parancsokra, lehet, hogy újra kell inditani.<br>1. Húzza ki a Wi-Fi smart socket-t a | DE Neustart<br>Wenn die Wi-Fi Smart Socket nicht auf Befehle<br>reagiert, muss sie möglicherweise neu gestartet<br>werden.<br>1 Ziehen Sie den Stecker der Wi-Fi Smart Socket<br>aus der Steckdose aus.<br>2. Stecken Sie das Gerät wieder in die Steckdose<br>und schalten Sie den Netzschalter an der<br>Steckdose ein.<br>3. Halten Sie die Taste für die manuelle<br>Steuerung gedrückt, bis die LED schnell zu<br>blinken beginnt Izwischen 5 und 10 Sekunden).<br>4. Befolgen Sie die oben im Abschnitt<br>Konfiguration beschriebenen Schritte, um das<br>Gerät einzustellen.<br>P. O Resetare<br>În cazul în care Wi-Fi Smart Socket nu răspunde<br>la comerzi, este posibil să fie necesară<br>repornirea acesteia.                                                                                                    | SK         Resetovanie           Ak inteligentná zásuvka Wi-Fi nereaguje na príkazy, možno ju bude potrebné resetovať.         1. Odpojte inteligentnú zásuvku Wi-Fi od sieťovej zásuvky.           2. Zapojte zariadenie späť do elektrickej siete a zapnite vypinač zásuvky.         3. Stlačte a podržte tlačidlo manuálneho ovládania, kým indikátor LED nezačne rýchlo bilkať (do 5 só 10 3.).           4. Pri nastavovaní zariadenia postupujte podľa vyššie uvedených krokov v časti Konfigurácia.           CZ         Resetovat           Pokud Wi-Fi Smart Socket Wi-Fi nereaguje na příkazy, může být nutné ji resetovat. |
| Atingei: Next (Următorul). Verificați dacă<br>dispozitivul este conectal ta aplicație.<br><b>SK Zadajte hesto</b><br>Vyhladajte hotspot Wi-Fi a zadajte heslo<br>hotspotu. (Funguje len v 2, 6 ALz sieti Wi-Fi!)<br>Tuknite na položku Next (Ďalej). Sledujte, či sa<br>zariadenie pripája k aplikácii.                                                                                                    | samo na mreži od 2,4 GH2!]<br>Dodrinite Next (Daigle, Proverite da li se uređaj<br>povezuje sa aplikacijom.<br><b>PT Digite a senha</b><br>Encontre o caminho Wi-Fi e digite sua senha. (Só<br>funciona na ređe de 2,4 GH2!)<br>Toque em Avançar. Veja se o dispositivo se<br>conecta ao aplicativo.                                                                                                    | είναι συνδεδεμένη με την εφαρμογή.<br><b>IT Inserire la password</b><br>Cercare l'hotspot Wi-Fi e inserire la password<br>dell'hotspot. [Funziona solo sulla rete a 2,4 GHz]].<br>Toccare Avanti. Verificare che il dispositivo sia<br>connesso all'applicazione.                                                                                                    |                                                                                                    | konnektorból.<br>2. Dugia vissza a készüléket a konnektorba, és<br>kapcsolja be a konnektor tápkapcsolóját.<br>3. Nyomja meg és tartsa lenyomva a Kézi<br>vezérlőgombot, amig a LED-jelző gyorsan villogni<br>nem kezd (5 és 10 másodperc között).<br>4. Kövesse a fenti lépésket a Configuration<br>(Konfiguráció) részben az eszköz beállításához.                                                                                                    | <ol> <li>Conectați din nou dispozitivul la priză și porniți<br/>întrerupătorul de alimentare de pe priză.</li> <li>Țineți apăsat butonul de control manual până<br/>când LED-ul începe să clipească rapid (între 5 și<br/>10 secunde).</li> <li>Urmați pași de mai sus din secțiunea<br/>Configuration (Configurare) pentru a configura<br/>dispozitivul.</li> </ol>                                                                                                    | <ol> <li>Odpojte Wi-Fí Smart Šocket ze siťové zásuvky.</li> <li>Zapojte zařízení zpět do siťové zásuvky a<br/>zapněte síťový vypinač.</li> <li>Stiskněte a podržte tlačitko ručniho ovládání,<br/>dokud LED indikátor rychle začne blikat (mezi 5<br/>a 10 s).</li> <li>Pro nastavení zařízení postupuje podle výše<br/>uvedených kroků v části Konfigurace.</li> </ol>                                                                                                    |
| <ul> <li>HR Ponovno pokretanje</li> <li>Ako Wi-Fi Samrt Socket (pametna utičnica) ne reagira na naredbe, možda je treba ponovno pokrenuti.</li> <li>1. Isključite Wi-Fi Smart Socket (pametnu utičnicu) iz utičnice.</li> <li>2. Ponovno uključite uredaj u utičnicu i uključite prekidać napajanja utičnice.</li> <li>3. Pritisnite i držite gumb za ručno upravljanje dok LED indikator ne počne brzo treperiti (izmedu 5 i 10 sekundi).</li> <li>4. Slijedite gornje korake u odjeljku Configuration (Konfiguracija za poskujanje redaja.</li> </ul>                                                                                                    | SRB Ponovno pokretanje           Ako Wi-Fi Smart Socket (pametni utikač) ne reaguje na komande, možda će morati da se ponovo pokrene.           1. Isključite Wi-Fi Smart Socket (pametni utikač) iz utičnice.           2. Uključite uređaj u utičnicu i uključite prekidač za napajanje utičnice.           3. Pritisnite i držite dugme za ručnu kontrolu dok LED indikator ne počne brzo da treperi (izmedu 5 i 10 sekundi).           4. Pratite gornje korake u odeljku Configuration (Konfiguracija) da biste podesli uređaj.                                                                                                    | LT Paleisti iš naujo<br>Jei Wi-Fi išmanusis līzdas nereaguoja j<br>komandas, gali tekti ji paleisti iš naujo.<br>1. Atjunkite Wi-Fi išmanuji izdaj iš līzdo.<br>2. ljunkite jiengini atgal į elektros līzda ir jjunkite<br>maitinimo jungikli.<br>3. Paspauskite ir palaikykite rankinio valdymo<br>mygtuka, kol LED indikatorius greitai mirksės<br>Inuo 5 iki 10 sekundžiųj.<br>4. Noredami nustatyti įrenginį, atlikite anksčiau<br>nurodytus veiksmus, pateiktus skyriuje<br>Konfigūracija.                                                                                                    | <b>GR Επαναφορά</b> Εάν η έξυπνη πρίζα Wi-Fi δεν ανταποκρίνεται στις<br>εντολές, ενδέχεται να χρειαστεί να γίνει κάνετε<br>επαναφορά πις αυσκευπό; <ol> <li>Αποσυνάδατε την έξυπνη πρίζα Wi-Fi από την<br/>πρίζα δικτύου.</li> <li>Συνδέντε ξανά τη συσκευή στην πρίζα και<br/>ενεργοποιότσε το διακόιπη ρεύματος της πρίζος.</li> <li>Πατάποτε και κρατάτει επατιμένο το κουμπί<br/>χειροκίνητου ελέγχου μέχρι να αναθασβήσει<br/>γρήγορα η ενδειξη LED Ιμεταξύ 5 και 10<br/>δευτερολέπταν).</li> <li>Ακλουθήστε τα δήματα που αναφέρονται<br/>παραπάνω στην επιλογή "Διαμόρφωση" για την<br/>ρύθμιση της συσκεύπό.</li> </ol>                                                                                                    | <ul> <li>ES Reanudar</li> <li>Si el enchufe inteligente Wi-Fi no responde a los comandos, es posibile que deba reiniciarse.</li> <li>Desconecte el enchufe inteligente Wi-Fi del enchufe.</li> <li>Vuelva a enchufar el dispositivo en el tomacorriente y encienda el interruptor de alimentación del tomacorriente.</li> <li>Mantenga presionado el botón de control manual hasta que el indicador LED parpadee rápidamente lentre 5 y 10 segundos).</li> <li>Si paso anteriores en la sección Configuración para configurar el dispositivo.</li> </ul>                                               | ВС Рестартиране<br>Ако Wi-Fi Smart Socket не реагира на<br>командите, може да се наложи да се<br>рестартира.<br>1. Изключете Wi-Fi Smart Socket от<br>електрическия контакт.<br>2. Включете устройството обратно в контакта и<br>включете превключаателя на захранването.<br>3. Натиснете и задръжте натиснат бутона<br>Малиаl Control (Ръчно управление), докато LED<br>индикаторът започне да мига бързо (между 5 и<br>10 секуця).                                                                                                    | EN Change Device Name<br>1. Tap Device List to see a list of connected<br>devices.<br>2. Tap Modify Device Name and enter a new name<br>for your Wi-Fi Smart Socket is going to be<br>controlled by Amazon Echo™, choose an<br>unambiguous, clear sounding name.<br>HU Eszköznév módosítása<br>1. Érintse meg a Device List [Eszközi kista]<br>álnak<br>megtekintéséhez.<br>2. Érintse meg a Modify Device Name [Eszköznév<br>módosítás] lehetőséget, és adion meg eev úi                                                                                                    |

dok LED indikator ne počne brzo treperiti (između 5 i 10 sekundi). 4. Slijedite gornje korake u odjeljku Configuration (Konfiguracija) za postavljanje uređaja. Pratite gornje korake u odeljku Configuration (Konfiguracija) da biste podesili uređaj. PT Reiniciar S Ponovni zagon

### Če se pametna vtičnica Wi-Fi ne odziva na ukaze,

jo bo morda treba znova zagnati.

# Se o Wi-Fi smart socket não responder aos comandos, pode ser necessário reiniciá-lo. Desconecte o soquete inteligente Wi-Fi da tomada.

## PL Przeskładać Jeśli inteligentne gniazdo Wi-Fi nie reaguje na polecenia, może być konieczne ponowne uruchomienie.

Se la Wi-Fi Smart Socket non risponde ai comandi, potrebbe essere necessario riavviarla.

T Reset

### FR Réinitialisation

Si la Wi-Fi Smart Socket ne répond pas aux commandes, il peut être nécessaire de la redémarrer.

csatlakoztatott eszközök listájának a csaltakoztatott eszközök listájának megtekintéséhez, 2. Erintse meg a Modify Device Name (Eszköznek módositás) Lehetőséget, és adjon meg egy új nevet a WI-FI Smart Socket számára Megjegyzés: Ha a Wi-FI Smart Socketet az Amazon Echo<sup>w</sup> (Ha a Wi-FI Smart Socketet az Amazon Echo<sup>w</sup> (Ha a Wi-FI Smart Socketet az Amazon Echo<sup>w</sup> (Ha a Wi-FI Smart Socketet az Amazon Echo<sup>w</sup> (Ha a Wi-FI Soch Mart Soch at Soch at S

### DF Gerätenamen änder

индикаторът започне да мига бързо (между 5 и 10 секунди). 4. Следвайте горните стъпки в част Configuration (Конфигуриране), за да настроите устройството.

| <ol> <li>Odklopite pametno vičinico Wi-Fi.</li> <li>Napravo ponovno priključite v vičinico in<br/>vklopite stikalo za napajanje na vičinici.</li> <li>Pritisnite in držite gumb za ročno upravljanje,<br/>dokler dioda LED ne začne hitro utripati [med 5 in<br/>10 sekundami].</li> <li>Za nastavitev naprave sledite zgornjim<br/>korakom v razdelku Konfiguracija.</li> </ol> | tomada.<br>2. Conecte o dispositivo novamente na tomada e<br>ligue o botio liga/desilga da tomada.<br>3. Pressione e segure o botão de controle manual<br>até que o indicador LED pisque rapidamente<br>[entre 5 e 10 segundos].<br>4. Siga as etapas acima na seção Configuração<br>para configurar o dispositivo. | <ol> <li>Odłącz inteligentne gniazdo Wi-Fi od gniazdka.</li> <li>Podłącz urządzenie z powrotem do gniazdka i<br/>włącz przełącznik zasilania w gniazdku.</li> <li>Naciśnij i przytrzymaj przycisk Sterowanie<br/>ręczne, aż wskaźnik LED zacznie szybko migać<br/>(od 5 do 10 sekund).</li> <li>Wykonaj powyższe kroki w sekcji Konfiguracja,<br/>aby skonfigurować urządzenie.</li> </ol> | <ol> <li>Scollegare il Wi-Fi Smart Socket.</li> <li>Ricollegare il dispositivo alla presa e<br/>accendere l'interruttore di alimentazione della<br/>presa.</li> <li>Tenere premuto il pulsante di controllo<br/>manuale finché il LED non inizia a lampeggiare<br/>rapidamente (da 5 a 10 secondi).</li> <li>Seguire la procedura descritta nella sezione<br/>Configurazione per configurare il dispositivo.</li> </ol> | <ol> <li>Déconnectez la Wi-Fi Smart Socket.</li> <li>Reconnectez l'appareil à la prise de courant et<br/>allumez l'interrupteur de la prise de courant.</li> <li>Appuyez sur le bouton de commande manuelle<br/>et maintenez-le enfoncé jusqu'à ce que le voyant<br/>commence à clignoter rapidement (5 à 10<br/>secondes).</li> <li>Suivez les étapes ci-dessus dans la section<br/>Configuration pour configurer l'appareil.</li> </ol> | <ol> <li>Tippen Sie auf die Schaltfläche Geräteliste, um<br/>die Liste der angeschlossenen Geräte<br/>anzuzeigen.</li> <li>Tippen Sie auf Gerätename ändern und geben<br/>Sie einen neuen Namen für das Wi-Fi Smart<br/>Socket ein.</li> <li>Hinweis: Wenn Ihr Wi-Fi Smart Socket von<br/>Amazon Echol™ gesteuert werden soll, wählen<br/>Sie einen klaren, sauber klingenden Namen.</li> </ol> |
|----------------------------------------------------------------------------------------------------|----------------------------------------------------------------------------------------------------|----------------------------------------------------------------------------------------------------|----------------------------------------------------------------------------------------------------|----------------------------------------------------------------------------------------------------|----------------------------------------------------------------------------------------------------|
|                                                                                                    |                                                                                                    |                                                                                                    |                                                                                                    |                                                                                                    |                                                                                                    |

| RO Modificarea numelui dispozitivului                                                                                                    | HR Promjena naziva uređaja                                                                                                    | PT Alterar nome do dispositivo                                                                                                    | <b>GR</b> Αλλαγή ονόματος συσκευής                                                                                                    | FR Modification du nom de l'appareil                                                                                                    | EN Share Devices                                                                                                    | RO Partajare dispozitive                                                                                                    |
|----------------------------------------------------------------------------------------------------|----------------------------------------------------------------------------------------------------|----------------------------------------------------------------------------------------------------|----------------------------------------------------------------------------------------------------|----------------------------------------------------------------------------------------------------|----------------------------------------------------------------------------------------------------|----------------------------------------------------------------------------------------------------|
| <ol> <li>Pentru a schimba numele dispozitivului<br/>Atingeți Device List (Lista dispozitivelor) pentru a<br/>vizualiza lista dispozitivelor conectate.</li> <li>Atingeți Modify Device Name (Modificare nume<br/>dispozitiv) și introduceți un nume nou pentru<br/>Wi-Fi Smart Socket.</li> <li>Nată: Dacă Wi-Fi Smart Socket va fi controlată de<br/>Amazon Echo<sup>M</sup>, alegeți un nume clar, cu o<br/>sonoritate curată.</li> </ol> | <ol> <li>Dodirnite Device List (Popis uredaja) za prikaz<br/>popisa povezanih uredaja.</li> <li>Dodirnite Modify Device Name (Izmijeni naziv<br/>uredaja) i unesite novi naziv za Wi-Fi Smart<br/>Socket (pametnu utičnicu).</li> <li>Napomena: Ako će vašom Wi-Fi Smart Socket<br/>upravljati Amazon Echo™, odaberite jasno ime<br/>koje zvuči čisto.</li> </ol> | <ol> <li>Toque em Lista de dispositivos para visualizar<br/>a lista de dispositivos conectados.</li> <li>Toque em Modificar nome do dispositivo e<br/>insira um novo nome para o Wi-Fi Smart Socket.</li> <li>Nota: Se o seu Wi-Fi Smart Socket for controlado<br/>pelo Amazon Echo™, escolha um nome claro e<br/>limpo.</li> </ol>                                                       | <ol> <li>Επιλογή της ενδεξεής "Λίστα συσκευών" για να<br/>οτίτε την λίστα με τις συνδεσμένες συσκευές.</li> <li>Πατήστε Τροποποίποπ Ονόματος Συσκευής και<br/>εισογάγετε ένα νέο όνομα για την έξυπνη πρίζα<br/>Wi-Fi.</li> <li>Σημείωση: Εάν η Wi-Fi Smart Socket ελέγκεται<br/>από το Amazon Echo<sup>M</sup>, επιλέξετε ένα όνομα που<br/>να είναι ξεκάθαρο και να ακούγεται καθαρά.</li> </ol>                                        | <ol> <li>Pour modifier le nom de l'appareil<br/>Appuyez sur Liste des appareils pour afficher la<br/>liste des appareils connectés.</li> <li>Appuyez sur Modifier le nom de l'appareil et<br/>saisissez un nouveau nom pour la Wi-Fi Smart<br/>Socket.</li> <li>Remarque : si la Wi-Fi Smart Socket doit être<br/>contrôlée par Amazon Echo<sup>™</sup>, choisissez un nom<br/>clair et net.</li> </ol> | 1. In Profile, tap Device Sharing.     2. Tap Add.     3. Select the device to share.     4. Enter the telephone number or email address     of the person you want to share with.     5. Tap Confirm.     HU Oszd meg az eszközöket                                                                         | <ol> <li>În Profil, atingeți elementul Device Sharing<br/>(Partajare dispozitiv).</li> <li>Atingeți butonul Add (Adáugare).</li> <li>Selectați dispozitivul pe care doriți să îl<br/>partajați.</li> <li>Introduceți numărul de telefon sau adresa de<br/>e-mail a persoanei cu care doriți să partajați.</li> <li>Kingeți butonul Confirm (Confirmare).</li> </ol> |
| SK Zmena názvu zariadenia                                                                                                    | S Spreminjanje imena naprave                                                                                                    | LT Pakeiskite įrenginio pavadinimą                                                                                                    | 1. Per modificare il nome del dispositivo                                                                                                    | РС Промяна на имото на устройството                                                                                                    | 1. A Profile-ban érintse meg a Device Sharing                                                                                                    | SK Zdielanie zariadeni                                                                                                    |
| Inknutím na položku Device List (Zoznam<br>zariadení) zobrazíte zoznam pripojených<br>zariadení, a položku Modify Device Name<br>Ubraviť názov zariadenia) a zadajte nový názov<br>zásuvky Wi-Fi Smart Socket.<br>Poznámka: Ak sa má inteligentná zásuvka Wi-Fi                                                                                                    | <ol> <li>Dotaknite se seznama naprav, da si ogledate<br/>seznam priključenih naprav.</li> <li>Dotaknite se možnosti Modify Device Name<br/>(Spremeni ime naprave) in vnesite novo ime za<br/>pametno vljčnico Wi-Fi.</li> <li>Opomba: Če bo vašo pametno vtičnico Wi-Fi<br/>Smart Socket upravijal Amazon Echo<sup>w</sup>, izberite</li> </ol>                   | <ol> <li>Norėdami peržiūrėti prijungtų įrenginių<br/>sąrašą, palieskite įrenginių sąrašą.</li> <li>Palieskite Pakeisti renginių pavadinimą ir<br/>įveskite naują Wi-Fi Smart Socket pavadinimą.</li> <li>Pastaba: jei jūsų "Wi-Fi Smart Socket" valdys<br/>"Amazon Echo<sup>M</sup>", pasirinkite aišku, aiškiai</li> </ol>                                                               | Toccare Elenco dispositivi per visualizzare<br>I'elenco dei dispositivi collegati.<br>2. Toccare Modifica nome dispositivo e inserire un<br>nuovo nome per la Wi-Fi Smart Socket.<br>2. Toccare Modifica nome dispositivo e inserire un<br>nuovo nome per la presi intelligente Wi-Fi<br>nuovo nome per la presi intelligente Wi-Fi<br>da dista con Erchoff erscheitare una entrollata<br>de dista con Erchoff erscheitare una entrollata | <ol> <li>Докоснете Device List (Списьк на<br/>устройствата), за да видите списък на<br/>свързаните устройства.</li> <li>Докоснете Modify Device Name (Промяна на<br/>името на устройствота) и въевдете ново име за<br/>Wi-FiSmart Socket.</li> <li>Забележка: Ako Wi-Fi Smart Socket ше се</li> </ol>                                                                                                   | IEszköz megosztás) elemet. <ol> <li>Érintse meg az Add (Hozzáadás) gombot.</li> <li>Válassza ki a megosztani kívánt eszközt.</li> <li>Adja meg annak a személynek a telefonszámát<br/>vagy e-mail címét, akivel meg szeretne osztani.</li> <li>Érintse meg a Confirm (Megerősítés) gombot.</li> </ol>        | <ol> <li>V Protte (Protti, tuknite na Device Sharing<br/>(Zdielanie zariadenia).</li> <li>Tuknite na Add (Pridat).</li> <li>Wyberte zariadenie, ktoré sa má zdieľať.</li> <li>Zadajte telefonne číslo alebo e-mailovú adresu<br/>osoby, s ktorou chcete zariadenie zdieľať.</li> <li>Tuknite na Confirm (Potvrdít).</li> </ol>                                      |
| Amazon Echo™, vyberte jednoznačný, jasne                                                                                                    | jasno, čisto zveneče ime.                                                                                                    | skambantį pavadinimą.                                                                                                    | dal suono pulito.                                                                                                    | управлява от Amazon Echo™, изберете                                                                                                    | DE Freigeben der Geräte                                                                                                    | CZ Sdílení zařízení                                                                                                    |
| znejvicí názov.<br>CZ Upravení název zařízení<br>1. Klepnutím na Seznam zařízení zobrazíte<br>seznam připojených zařízení.<br>2. Klepněte na Upravit název zařízení a zadejte<br>nový název pro Wi-Fi Smart Socket.<br>Poznámka: Pokud bude Wi-Fi Smart Socket<br>ovládán Amazon Echo™, zvolte jednoznačný,<br>jasně znějící název.                                                                                                    | SRB Promena naziva uredaja<br>1. Dodirnite Device List [Lista uredaja] da biste<br>videli listu povezanih uredaja.<br>2. Dodirnite Modify Device Name [Izmeni naziv<br>uredaja] i upište novo ime za Wi-Fi pametnu<br>utičnicu.<br>Napomena: Ako će Vašu Wi-Fi pametnu utičnicu<br>kontrolisati Amazon Echo™, izaberite jasan naziv<br>koji zvuči čisto.          | PL Zmiana nazwy urządzenia<br>1. Dotknij opcji Device List (Lista urządzeń), aby<br>wyświetić listę podtączonych urządzeń,<br>2. Dotknij opcji Modify Device Name (Zmień<br>nazwę urządzenia) i wprowadź nową nazwę<br>inteligentnego gniazda Wi-Fi<br>bwgas: jeśli Twoje inteligentne gniazdo Wi-Fi<br>będzie kontrolowane przez Amazon Echo™<br>wybierz wyrażną, czysto brzmiącą nazwę. | ES Cambiar el nombre del dispositivo<br>1. Toque Lista de dispositivos para ver la lista de<br>dispositivos conectados.<br>2. Toque Modificar nombre del dispositivo e<br>ingrese un nuevo nombre para el enchufe<br>inteligente Wi-Fi.<br>Nota: si Amazon Echo™ controlará su Wi-Fi<br>Smart Socket, elija un nombre claro y que suene<br>limpio.                                                                                        | педаусмислепи, ясни звучащи яме.                                                                                                    | Tippen Sie im Profil auf die Schaltfläche<br>Geräterreigabe.     Tippen Sie auf Hinzufügen.     Wahlen Sie das Gerät aus, das Sie freigeben<br>möchten.     Geben Sie die Telefonnummer oder<br>E-Mail-Adresse der Person ein, für die Sie das<br>Gerät freigeben möchten.     S. Tippen Sie auf Bestätigen. | <ol> <li>V Profilu klepněte na Sdilení zařízení.</li> <li>Klepněte na Přídat.</li> <li>Vyberte zařízení, které chcete sdilet.</li> <li>Zadejte telefonní číslo nebo e-mailovou adresu<br/>osoby, se kterou chcete sdilet.</li> <li>Klepněte na Potvrdit.</li> </ol>                                                                                                 |
|                                                                                                    |                                                                                                    |                                                                                                    |                                                                                                    |                                                                                                    |                                                                                                    |                                                                                                    |
|                                                                                                    |                                                                                                    |                                                                                                    |                                                                                                    |                                                                                                    |                                                                                                    |                                                                                                    |
| HR Podijelite Vaše alate                                                                                                    | <b>PT</b> Compartilhe suas ferramentas                                                                                                    | GR Συσκευές κοινής χρήσης                                                                                                    | FR Partage d'appareils                                                                                                    | EN Schedule                                                                                                    | DE Zeitplan                                                                                                    | SK Časový harmonogram                                                                                                    |
| <ol> <li>U profilu (Profile) dodirnite Dijeljenje uređaja<br/>(Device Sharing).</li> <li>Dodirnite gumb Add (Dodaj).</li> </ol>                                                                                                    | <ol> <li>Em Perfil, toque em Compartilhamento de<br/>dispositivos.</li> <li>Toque no botão Adicionar.</li> </ol>                                                                                                    | <ol> <li>Στο Προφίλ, πατήστε Κοινή χρήση συσκευών.</li> <li>Πατήστε Προσθήκη.</li> <li>Επιλέξτε τη συσκευή για κοινή χρήση.</li> </ol>                                                                                                    | Dans Profil, appuyez sur Partage des<br>appareils.     Appuyez sur le bouton Ajouter.     Gedinationen l'annume autoritée                                                                                                    | Schedules can be added to turn devices on of off<br>at preset times and days of the week.<br>The schedules can be once or repeat on certain                                                                                                    | Es können Zeitpläne hinzugefügt werden, um<br>Geräte zu voreingestellten Zeiten und<br>Wochentagen ein- und auszuschalten.                                                                                                    | Môžete pridať časové harmonogramy na<br>zapínanie a vypínanie zariadení v<br>prednastavených časoch a dňoch v týždni.                                                                                                    |

| 0. Odaberite uredaj koji želite dijeliti.     4. Upišite telefonski broj ili adresu e-pošte osobe skojom želite dijeliti.     5. Dodirnite Confirm (Potvrdi).     10. V razdelku Profil tapnite Device Sharing (Skupar raba naprav.)     2. Tapnite Add (Dodajanje) gumb.     3. Izberite napravo, ki jo želite dati v skupno rabo.     4. Vnesite telefonsko števika ali e-poštni nastov osebe, s katero želite deliti napravo.     5. Tapnite gumb Confirm (Potrdi).     SRB Podelite Vaše alate                                                                                           | Selecione o dispositivo que deseja<br>compartilhar.     Insira o número de telefone ou endereço de<br>e-mail da pessoa com quem deseja compartilhar.     Toque em Confirmar. <b>LT Bendrinti jrenginius</b> Profilyje bakstelékite Device Sharing.     Bakstelékite Prideti.     Seastrinkite jrenginj, kurj norite bendrinti.     I, lyeskite asmens, su kuriuo norite bendrinti,<br>telefono numerj arba el. pašto adresa.     S. Bakstelékite Patvirtinti.     PL Udosteonnianie urzadzenia   | <ul> <li>Bicilovan naektpavikoù taxuðpojetou tau arájuou je to ondo éčkere va kávere kavin kaphan.</li> <li>Inarhore Enidedationa.</li> <li>Inarhore Enidedationa.</li> <li>In Profilo, taccare Condivisione dispositivi.</li> <li>Inerore La pulsante Aggiungi.</li> <li>Selezionare il dispositivo che si desidera condividere.</li> <li>Inserire il numero di telefono o l'indirizzo e-mail della persona con cui si desidera condividere.</li> <li>Premere il dispositivo.</li> <li>Premere il dispositivo.</li> <li>Premere il pulsante Aggiungi.</li> <li>Se Comparte sus herramientas</li> <li>Se Comparte sus herramientas</li> </ul> | ратадаг.<br>4. Saisissez le numéro de téléphone ou l'adresse<br>électronique de la personne avec laquelle vous<br>souhaitez partager.<br>5. Appuyez sur le bouton Confirmer.<br><b>BG Споделяне на устройствата</b><br>1. В Profile (Профил) дохоснете Device Sharing<br>(Споделяне на устройство).<br>2. Дохоснете бутона Add (Добавяне).<br>3. Изберете устройството за споделяне.<br>4. Въведете телефонния номер или имейл<br>адреса на лицето, с което искате да споделите.<br>5. Докоснете бутона Confirm (Потвърждаване).                                                                                       | days of the week.<br>To activate a schedule:<br>1. From the Devices screen, tap the Smart<br>Socket, than select Schedule.<br>2. Tap Add Schedule.<br>3. Set up the desired Schedule.<br><b>HU</b><br><b>Ütemezés</b><br>Utemezések hozzáadhatók az eszközök<br>kikapcsolásához az előre beállított időpontokban<br>és a hét napjain.<br>Az ütemezések lehetnek egyszeriek, vagy a hét<br>bizonyos napjain ismétlődnek.                                                                                  | Die Zeitpläne können einmalig sein oder sich an<br>bestimmten Wochentagen wiederholt werden.<br>Zum Aktivieren des Zeitplans:<br>1. Tippen Sie auf dem Bildschirm Greite auf die<br>Smart Socket und wählen Sie dann Zeitplan.<br>2. Tippen Sie auf zeitplan hinzufügen.<br>3. Stellen Sie den gewünschten Zeitplan ein.<br><b>RO Programmzen</b><br>Se pot adäuga programe pentru a activa sau<br>dezactiva dispozitivele Ia ore şi în zilele<br>prestabilite ale săptămânii.<br>Programările pot fi unice, sau se pot repeta în             | Casove naminoujemy niezu oby jedno užove<br>alebo sa môžu opakovať v učitých dňoch v týždni.<br>Aktivácia časového harmonogramu:<br>1. Na obrazovke Devices (Zariadenia) kliknite na<br>Smarť Socket (Inteligentinia žasivka) a potom<br>vyberte Schedule (Časový harmonogram).<br>2. Tuknite na Add Schedule (Pridať časový<br>harmonogram).<br>3. Nastavte požadovaný Schedule (Časový<br>harmonogram).<br>CZ Plán<br>Lze přidat plány pro vybináni a zapínání zařízení v<br>přednastavných časech a dnech v týdnu.<br>Plány mohou být jednorázové nebo se mohou<br>opaknet tuvěžik doux tířody.                                                                                                    |
|----------------------------------------------------------------------------------------------------|----------------------------------------------------------------------------------------------------|----------------------------------------------------------------------------------------------------|----------------------------------------------------------------------------------------------------|----------------------------------------------------------------------------------------------------|----------------------------------------------------------------------------------------------------|----------------------------------------------------------------------------------------------------|
| U profilu (Profile) dodirnite Deljenje uređaja<br>(Device Sharing).     Zodirnite dugme Add (Dodaj).     Odaberite uređaj koji želite da delite.     Upjšite telefonski broj ili adresu e-pošte osobe     s kojom želite da delite.     Dodirnite Confirm (Potvrdi).                                                                                                    | W Profilu stuknij Device Sharing<br>(Udostępnianie uzrążdzenia).<br>S stuknij przycisk Add (Dodaj).<br>3. Wybierz urządzenie, które chcesz udostępnić.<br>4. Wprowadź numer telefonu lub adres e-mail<br>osoby, której chcesz udostępnić.<br>5. Stuknij Confirm (Potwierdź).                                                                                                    | dispositivos<br>dispositivos<br>2. Toque el botón Agregar.<br>3. Seleccione el dispositivo que desea compartir.<br>4. Ingrese el número de teléfono o la dirección de<br>correo electrónico de la persona con la que desea<br>compartir.<br>5. Toque Confirmar.                                                                                                    |                                                                                                    | Ütemezés aktiválásához:<br>1. Az Devices (Eszközik) képernyőn érintse meg<br>a Smart Socket elemet, majd válassza az<br>Schedule (Ütemezés) lehetőséget.<br>2. Érintse meg az Add Schedule (Ütemezés<br>hozzáadása) elemet.<br>3. Állítsa be a kívánt Schedule (Ütemezés)-t.                                                                                                    | anumite zite ale saptamanı.<br>Pentru a activa un program:<br>1. În ecranul Devices (Dispozitive), atingeți<br>elementul Smart Socket, apoi selectați Schedule<br>(Programare).<br>2. Atingeți elementul Add Schedule (Adăugare<br>program).<br>3. Configurați Schedule (Programarea) dorită.                                                                                                    | Checte-li aktivovat plán:<br>Checte-li aktivovat plán:<br>1. Na obrzovec Zařízení klepněte na Smart<br>Socket a vyberte Plán.<br>2. Klepněte na Přídat plán.<br>3. Nastavte požadovaný Plán.                                                                                                    |
|                                                                                                    |                                                                                                    |                                                                                                    |                                                                                                    |                                                                                                    | 1                                                                                                    |                                                                                                    |
| HR Rasporedi                                                                                                    | SRB Rasporedi                                                                                                    | LT Tvarkaraštis                                                                                                    | GR Πρόγραμμα                                                                                                    | ES Planificación                                                                                                    | BG График                                                                                                    | L                                                                                                    |
| HR         Rasporedi           Rasporedi se mogu dodati za isključivanje uredaja u unaprijed postavljeno vrijeme i dane u tjednu.         Rasporedi mogu biti jednokratni ili ponavljani određenim danima u tjednu.           Za aktiviranje rasporeda:         1. Na zaslonu sa Devices (Alatima), tapnite na Smart Socket (pametnu utica), i zatim izaberite Schedule (Raspored).           2. Odirnite Add Schedule (Raspored).         2. Odirnite Add Schedule (Raspored).           3. Postavite žejni Schedule (Raspored).         3. Poštavite Žejni Schedule (Raspored).            | SRB         Rasporedi           Rasporedi se mogu dodati za isključivanje uređaja u unapred podešeno vreme i dane u nedelji.         Rasporedi mogu biti jednokratni ili ponavljani određenim danima u nedelji.           Da biste aktivirali raspored:         1. Na ekranu sa Devices (Alatima), tapnite na Smart Socket (pametni utikač), i posle toga izaberite Schedule (Raspored).           2. Dodirnite Add Schedule (Dodaj raspored).         3. Podeistie Zeljeni Schedule (Raspored). | LT         Tvarkaraštis           Galima pridėti varkaraščius, kad įrenginiai būtų išjungiami iš anksto nustatytu laiku ir savaitės dienomis.           Tvarkaraščiai gali būti vieną kartą arba kartojami tam tikromis savaitės dienomis.           Norėdami suaktyvinti tvarkaraštį:           1. Ekrane įrenginiai bakstelėkitė Smart Socket ir pasirinkite Planuoti.           2. Bakstelėkite Pridėti tvarkaraštį.           3. Nustatykite norimą tvarkaraštį.           4. Harmonorgramowanie                                                                                                    | GR         Πρόγραμμα           Μπορούν να προστθούν χρονδίαγφάμματα για<br>την ενεγρησιόποπ ή απενεγρησησίηση συακευών σε<br>προκαθορισμένες ώρες και πμέρες της<br>εδδομάδας.           Τα χρονοδιαγράμματα μπορούν να είναι εφάπαξ ή<br>να εποιναλαμθάνωται σε ορισμένες πμέρες της<br>εδδομάδας.           Γία να ενεργοποιήσετε ένα πράγραμμα:           1. Από την οθόνη Συσκευές, πατήστε την έξυπνη<br>πρίζα και, στη συνέχεια, επιλέξτε<br>Χρονοδίκρυμματοζ.           2. Πατήστε Αdd Schedule (Προσθήκη<br>χρονοδιαρματοζ.)                                                                                   | ES         Planificación           Se pueden agregar horarios para apagar los dispositivos a horas y días de la semana prestablecidos.         Los horarios pueden ser de una sola vez o repetirse en ciertos días de la semana.           Para activar un horario:         1. En la pantalla Dispositivos, toque Smart Socket, luego seleccione Programar.           2. Toque Agregar horario.         3. Establezca el horario deseado.           ED         Poroaramation                             | ВС         Графици           Могат да се добавят графици за включване и изключеване и изключеване и изключеване на устройствата в предварително зададени часове и дни от сединицата.           Графиците могат да бъдат еднократин или да се повтарят в определени дни от сединицата.           За да активирате график:           1. На екрана Devices (Инструменти) докоснете Smart Socket, след което изберете Schedule (График).           2. Докоснете Add Schedule (Добавяне на график).                                                | C for the second second |
| HR         Rasporedi           Rasporedi se mogu dodati za isključivanje uredaja u unaprijed postavljeno vrijeme i dane u tjednu.         Rasporedi mogu biti jednokratni ili ponavljani određenim danima u tjednu.           Za attiviranje rasporeda:         1. Na zaslonu sa Devices (klatima), tapnite na Smart Socket (pametnu utičnu), i zatimi zaberite Schedule (Raspored).           2. oddirnite Add Schedule (Dodaj raspored).         2. oddirnite Add Schedule (Raspored).           3. Postavite žejeni Schedule (Raspored).         3. Poštavite Zejeni Schedule (Raspored). | SRB         Rasporedi           Rasporedi se mogu dodati za isključivanje uređaja u unapred podešeno vreme i dane u nedelji.         Rasporedi mogu biti jednokratni ili ponavljani određenim danima u nedelji.           Da biste aktivirali raspored:         1. Na ekranu sa Devices (Alatima), tapnite na Smart Socket (pametni utikač), i poste toga izaberite Schedule (Raspored).           2. Dodirnite Add Schedule (Dodaj raspored).         3. Podesite željeni Schedule (Raspored).  | LT         Tvarkaraštis           Galima pridėti varkaraščius, kad įrenginiai būtų išjungiami iš anksto nustatytu laiku ir savaitės dienomis.           Tvarkaraščiai gali būti vieną kartą arba kartojami tam tikromis savaitės dienomis.           Norėdami suaktyvinti tvarkaraštį:           1. Ekrane įrenginiai bakstelėkite Smart Socket ir pasirinkite Planuoti.           2. Bakstelėkite Pridėti tvarkaraštį.           3. Nustatykte norimą tvarkaraštį.           Harmonogramų možna dodawać, aby wyłączać                                                                                                    | GR         Πρόγραμμα           Μησρούν να προστέθούν χρονοδιαγράμματα για την ενεγρησιοπο η αυεκεύον σε προκαθορισμένες ώρες και πμέρες της εδομάδας.           Τα χρονοδιαγράμματα μπορούν να είναι εφάπαξ ή τα επαναλαμβάνονται σε ορισμένες πμέρες της εδομάδας.           Για να ενεγρησιοιήσετε ένα πρόγραμμα:           1. Από την σθόνη Συσκευές, πατήστε την έξυπη πρίες και, στη συνέχεια, επιλέξτε χρονοδίογραμμα.           2. Πατήστε Add Schedule (Προσθήκη χρονδιάγραμμα).           3. Ρυθμίστε το επιθυμπό Χρονοδιάγραμμα.           4. Προσβιατος).           3. Ρυθμίστε το επιθυμπό Χρονοδιάγραμμα. | ES         Planificación           Se pueden agregar horarios para apagar los dispositivos a horas y días de la semana prestablecidos.         Los horarios pueden ser de una sola vez o repetirse en ciertos días de la semana.           Para activar un horario:         1. En la pantalla Dispositivos, toque Smart Socket, luego seleccione Programar.           2. Toque Agregar horario.         3. Establezca el horario deseado.           FR         Programmations peuvent être ajoutées pour | ВС         Графиц           Могат да се добавят графици за включване и изключеване и изключеване и изключеване на уключетата в предварително зададени часове и дни от сединицата.           Графиците могат да бъдат еднократни или да се повтарят в определени дни от сединицата.           За да активирате график:           1. На екрана Devices (Инструменти) докоснете Smart Socket, след което изберете Schedule [График].           2. докоснете Add Schedule (Добавяне на график).           3. Настройте желания Schedule [График]. |                                                                                                    |

|   | Antonianje naciovanja:<br>1. Na zaslonu Devices (Naprave) tapnite (Smart<br>Socket) Pametna vitčnica in izberite Schedule<br>(Načrt).<br>2. Tapnite Add Schedule (Dodajanje načrtovanja)<br>3. Nastavite želeni razpored Schedule<br>(Ütemezés). | Os agendamentos podem ser únicos ou repetidos<br>em determinados dias da semana.<br>Para ativar um agendamento:<br>1. Na tela Dispositivos, toque em Smart Socket e<br>selecione Agendar.<br>2. Toque em Adicionar agendamento.<br>3. Defina a Agenda desejada. | Aby aktywować harmonogram:<br>1. Na ekranie Devices (Urządzenia) stuknij Smart<br>Socket, a następnie wybierz Schedule<br>(Harmonogram).<br>2. Stuknij Add Schedule (Dodaj harmonogram).<br>3. Skonfiguruj żądany Schedule (Harmonogram).                       | o ripetute in determinati giorni della settimana.<br>Per attivare una programmazione<br>1. Dalla schermata Dispositivi, toccare la Smart<br>Socket e selezionare Programmazione.<br>2. Toccare Aggiungi programmazione.<br>3. Configurare la Programmazione desiderata. | Pour activer une programmation<br>1. Sur l'écran Appareils, appuyez sur l'élément<br>Smart Socket, puis sélectionnez Programmation.<br>2. Appuyez sur l'élément Ajouter une<br>programmation.<br>3. Configurez la Programmation souhaitée.                                                    |                                                                                                    |                                                                                                    |
|---|----------------------------------------------------------------------------------------------------|----------------------------------------------------------------------------------------------------|----------------------------------------------------------------------------------------------------|----------------------------------------------------------------------------------------------------|----------------------------------------------------------------------------------------------------|----------------------------------------------------------------------------------------------------|----------------------------------------------------------------------------------------------------|
| 1 |                                                                                                    |                                                                                                    |                                                                                                    |                                                                                                    |                                                                                                    |                                                                                                    |                                                                                                    |
|   | L                                                                                                    | SI Merilnik porabe goriva                                                                                                    | FR Compteur 🕢<br>Appuyer sur Electric pour régler le compteur.                                                                                                    | DE Pflege und Wartung<br>Firmware-Update                                                                                                    | SK Starostlivosť a údržba<br>Aktualizácia firmvéru                                                                                                    | Osnovna programska<br>SI oprema Posodobitev                                                                                                    | PT Atualização de Software Básico<br>de Limpeza e Manutenção                                                                                                    |
|   | EN Metering<br>Press Electric to set meter.<br>HU Fogyasztásmérő<br>Nyomja meg az Electric gombot a mérő<br>beállútásához.                                                                                                    | mertinik.<br>SRB Merač potrošnje ↔<br>Pritisnite dugme Electric za podešavanje<br>merača.<br>PT Medidor de consumo ↔<br>Pressione o botão elétrico para ajustar o                                                                                               | ВС Разходомер 🕢<br>Натиснете бутона Electric, за да настроите<br>разходомера.                                                                                                    | Der in Ihrer Wi-Fi Smart Socket integrierten<br>Firrmware können neue Funktionen hinzugefügt<br>werden.<br>Prüfen Sie, ob eine Aktualisierung der Firrmware<br>vorligt:<br>1. Tippen Sie auf Info.                                                                      | Do firmvéru zabudovaného v inteligentnej<br>zásuvke Wi-Fi môžu byť prídané nové funkcie<br>Kontrola aktualizácií firmvéru:<br>1. Tuknite na Info.<br>2. Tuknite na Check for Firmware Update<br>(Skontrolovať aktualizáciu firmvéru).                                                         | čiščenja in vzdrževanja<br>Osnovni programski opremi pametne vličnice<br>W-Fi lahko dodate nove funkcije.<br>Preverite, ali so na voljo posodobilve osnovne<br>programske opreme:<br>1. Dotaknik se možnosti info (Info)                           | Novas funções podem ser adicionadas ao<br>software básico do Wi-Fi smart socket.<br>Verifique se há atualizações de firmware:<br>1. Toque em Informações.<br>2. Toque em Verificar atualização de firmware. |
|   | <b>DE Zählerstand (</b><br>Drücken Sie Electric, um den Zähler einzustellen.                                                                                                    | Paspauskite Electric, kad nustatytumėte                                                                                                    | EN Care and Maintenance<br>Firmware Update                                                                                                    | 2. Tippen Sie auf Nach Firmware-Update suchen.                                                                                                    | CZ Pece a udrzba<br>Aktualizace firmware                                                                                                    | <ol> <li>Dotaknite se možnosti Check for Firmware<br/>Update (Preveri za posodobitev osnovne<br/>programske opreme).</li> </ol>                                                                                                    | Briožiūra ir Eirmwaro                                                                                                    |
|   | RO Contorizare ()<br>Apăsați butonul Electric pentru a seta contorul.                                                                                                    | skaitiklį.<br><b>PL Licznik zużycia</b><br>Naciśnij przycisk Electric, aby wyregulować                                                                                                    | New teatures may be added to the firmware<br>embedded in your Wi-Fi smart socket.<br>To check for updates to firmware:<br>1. Tap Info.                                                                                                    | RO Actualizarea firmware-ului de<br>Curățare și Întreținere                                                                                                    | Socket mohou být přidány nové funkce.<br>Chcete-li zkontrolovat aktualizace firmwaru:<br>1. Klepněte na Informace.                                                                                                    | Driza i održavanio ažvriranio                                                                                                    | LT atnaujinimas                                                                                                    |
|   | SK Meranie 🕢<br>Stlačením tlačidla Electric (Elektrický) nastavte<br>meranie.                                                                                                    | miernik.<br>GR Métphon 🚱                                                                                                    | 2. Tap Check for Firmware Update.<br>HU Alapszoftver Tisztításának és<br>karbantartásának frissítése                                                                                                    | La firmware-ul al Wi-Fi Smart Socket pot fi<br>adăugate noi funcții.<br>Pentru a verifica dacă există actualizări ale                                                                                                    | 2. Klepněte na kontrolování Firmware update.<br>Održavanje, ažuriranje<br>osnovnog softvera                                                                                                    | SRB osnovnog softvera Nove funkcije mogu da se dodaju osnovnom                                                                                                    | jranga gau buti prioeta naujų runkcijų.<br>Norėdami patikrinti, ar nėra programinės<br>įrangos naujinių:<br>1. Bakstelėkite Informacija.                                                                    |
|   | CZ Měření<br>Siskněte Electric pro nastavení měřiče.<br>HR Mjerač potrošnje<br>Pritisnite gumb Electric za postavljanje mjerača.                                                                                                    | Premere Electric par la porporte la operplinit.<br>El Misurazione 🎻<br>Premere Electric per impostare il contatore.<br>ES Medidor de consumo 🏈<br>Presione el botón eléctrico para ajustar el<br>medidor.                                                       | Új funkciókkal egészülhet ki a Wi-Fi smart<br>socket alapszoftvere.<br>Az alapszoftver frissítéseinek ellenőrzése:<br>1. Érintse meg az Infol (Infól elemet.<br>2. Érintse meg a Check for Firmware Update<br>(Ellenőrizze az Alapszoftver frissítését) elemet. | firmware-ului:<br>1. Atingeți elementul Info.<br>2. Atingeți elementul Check for Firmware Update<br>(Verificare pentru actualizare firmware).                                                                                                    | Nove funkcije mogu se dodati osnovnom softveru<br>Wi-Fi Smart Socket (pametne utičnice).<br>Provjerite ima ti ažuriranja Firmware-a<br>(osnovnog softvera):<br>1. Dodirnite element Info (informacije).<br>2. Dodirnite Check for firmware update (Provjeri<br>ažuriranje osnovnog softvera). | softveru Wi-Fi Smart Socket (pametnog utikača).<br>Provjente ima li ažuriranja Firmware-a<br>(osnovnog softvera):<br>1. Dodirnite element Info (informacije).<br>2. Dodirnite Check for firmware update (Proveri<br>ažuriranje osnovnog softvera). | 2. Bakstelekite Check for Firmware Update.                                                                                                    |
| 1 |                                                                                                    |                                                                                                    |                                                                                                    |                                                                                                    |                                                                                                    |                                                                                                    |                                                                                                    |
| 1 |                                                                                                    |                                                                                                    |                                                                                                    |                                                                                                    |                                                                                                    |                                                                                                    |                                                                                                    |

| PL <sup>Opieka</sup> i utrzymanie Podstawowa<br>aktualizacja oprogramowania                                                                                                  | IT Aggiornamento del firmware per<br>la pulizia e la manutenzione                                                | ВС Грижи и поддръжка<br>Актуализиране на фърмуер                                                                                                    | DE Gerät entfernen<br>1. Um das Gerät aus der Anwendungsliste zu                                                                                 | HR Uklonite uređaj<br>1. Za uklanjanje uređaja s popisa aplikacija                                                                                                    | LT Pašalinti įrenginį<br>1. Norėdami pašalinti įrenginį iš programų                                                                                                    | ES Retire el dispositivo<br>1. Para eliminar el dispositivo de la lista de                                                                                     |
|----------------------------------------------------------------------------------------------------|----------------------------------------------------------------------------------------------------|----------------------------------------------------------------------------------------------------|----------------------------------------------------------------------------------------------------|----------------------------------------------------------------------------------------------------|----------------------------------------------------------------------------------------------------|----------------------------------------------------------------------------------------------------|
| Smart Socket Wi-Fi można rozszerzyć o nowe<br>funkcje dzięki nowemu oprogramowaniu<br>władowemu, Aby sprawdzić dostępność<br>Per verificare la presenza di aggiornamenti del | Могат да се добавят нови функции към<br>фърмуера на Wi-Fi Smart Socket.<br>Проверка за актуализации на фърмуера: | entternen, tippen Sie auf Into (••••) in der oberen<br>rechten Ecke der Anwendung.<br>2. Tippen Sie auf Gerät entfernen, um das Gerät<br>zu entfernen. | dodirnite element into (Into) (•••) u gornjem<br>desnom kutu aplikacije.<br>2. Dodirnite Remove Device (Ukloni uređaj) za<br>uklanjanje uređaja. | <ul> <li>sąraso, virsutiniame desiniajame programos<br/>kampe bakstelėkite Informacija (•••).</li> <li>Norėdami pašalinti įrenginį, bakstelėkite<br/>Pašalinti įrenginį.</li> </ul> | <ul> <li>aplicaciones, toque informacion (•••) en la<br/>esquina superior derecha de la aplicación.</li> <li>2. Toque Eliminar dispositivo para eliminar e<br/>dispositivo.</li> </ul> |                                                                                                    |
| aktualizacji oprogramowania sprzętowego:<br>1. Dotknij opcji Info (Informacja)                                                                                               | 1. Premere Info.                                                                                                 | <ol> <li>Докоснете Info (Информация).</li> <li>Докоснете Check for Firmware Undate</li> </ol>                                                          | RO Eliminarea dispozitivului                                                                                                    | SI Možnost                                                                                                    | PL Wyjmij urządzenie                                                                                                    | FR Élimination du dispositif                                                                                                    |
| 2. Stuknij opcje Check for Firmware Update     2. Toccare Verifica aggiornamento firmware.                                                                                   | 2. Toccare Verifica aggiornamento firmware.                                                                      | (Проверка за актуализация на фърмуера).                                                                                                    | 1. Pentru a elimina dispozitivul din lista de                                                                                                    | 1. Za odstranitev naprave s seznama aplikacij, se                                                                                                    | <ol> <li>Aby usunąć urządzenie z listy aplikacji, dotknij</li> </ol>                                                                                                    | 1. Pour supprimer l'appareil de la liste de                                                                                                    |
| (Sprawdź dostępność aktualizacji oprogramowania sprzętowego).                                                                                                    | ES Actualización de Software Básico<br>Limpieza y Mantenimiento                                                  | EN Remove Device                                                                                                    | aplicații, atingeți elementul Info (•••) în colțul din<br>dreapta sus al aplicației.<br>2. Atingeți Remove Device (Eliminare dispozitiv)         | dotaknite možnosti Info (Info) (•••) v zgornjem<br>desnem kotu aplikacije.<br>2. Za odstranitev naprave, se dotaknite možnosti                                                      | Info (Informacje) (•••) w prawym górnym rogu<br>aplikacji.<br>2. Stuknij Remove Device (Usuń urządzenie) aby                                                                           | <ul> <li>applications, appuyez sur Info (•••) dans le coi<br/>supérieur droit de l'application.</li> <li>2. Appuyez sur Supprimer l'appareil pour l</li> </ul> |
|                                                                                                    | Se pueden añadir nuevas funciones al software                                                                    | tap Info (•••) at the upper right-hand corner of                                                                                                    | pentru a elimina dispozitivul.                                                                                                    | Remove Device (Odstrani napravo).                                                                                                    | usunąć urządzenie.                                                                                                    | supprimer.                                                                                                    |
|                                                                                                    | básico del enchufe inteligente Wi-Fi.                                                                            | the application.                                                                                                    | SK Odstranenie zariadenia                                                                                                    | SRB Uklonite uređaj                                                                                                    | <b>GR</b> Κατάργηση συσκευής                                                                                                    | <b>BG</b> Отстраняване на устройство                                                                                                    |
| Φοοντίδα και συντήσηση                                                                                                    | Buscar actualizaciones de firmware:                                                                              | <ol><li>Iap Remove Device to remove the device.</li></ol>                                                                                              | <ol> <li>Ak chcete zariadenie odstrániť zo zoznamu</li> </ol>                                                                                    | 1 Za uklanianie uređaja s liste anlikacija                                                                                                    | 1. Για να καταργόσετε το αυσκευό από το λίστα                                                                                                    | 1 За па премахнете устройството от списъка (                                                                                                    |

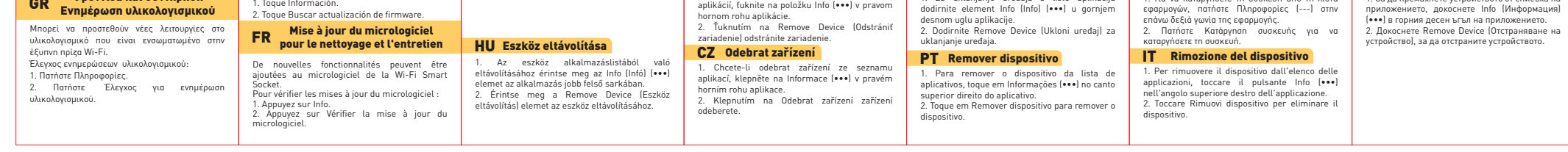